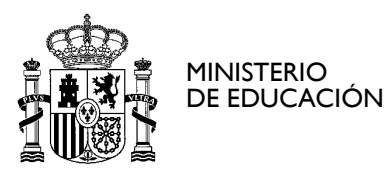

SECRETARÍA DE ESTADO DE EDUCACIÓN Y FORMACIÓN PROFESIONAL DIRECCIÓN GENERAL DE FORMACIÓN PROFESIONAL

INSTITUTO DE TECNOLOGÍAS EDUCATIVAS

**ANEXO** 4

## MANUAL PARA INTEGRACIÓN DE DATOS DESDE ABIES 2.0 A ABIESWEB

## **CREDITOS:**

| Versión  | 2.0        |
|----------|------------|
| Fecha    | 22/01/2010 |
| Autor/es | ITE        |

### **MODIFICACIONES:**

| Fecha      | Modificación  |
|------------|---------------|
| 10/12/2008 | Versión 3.0   |
| 16/12/2009 | Versión 3.1.2 |

http://www.ite.educacion.es CORREO ELECTRÓNICO C/ TORRELAGUNA, 58 28027 MADRID TEL.: 91 377 83 00

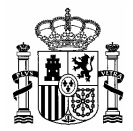

# ÍNDICE

| 1. | INSTALACIÓN                              | 3 |
|----|------------------------------------------|---|
| 2. | CÓMO REALIZAR UNA EXPORTACIÓN A ABIESWEB | 7 |

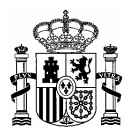

# 1. Instalación

Recuerde que esta aplicación se debe instalar en la misma máquina en la que está instalada la aplicación de la cual se va a realizar la extracción de datos: Abies 2.0, IES 2000 o Escuela.

Los pasos a seguir para instalar la aplicación que permite integrar los datos de la base Abies2 en AbiesWeb son los siguientes:

- 1. Insertar el DVD de instalación en la unidad de DVD-ROM.
- 2. Seleccionar la ubicación en la que se encuentra el DVD. En este caso K:\

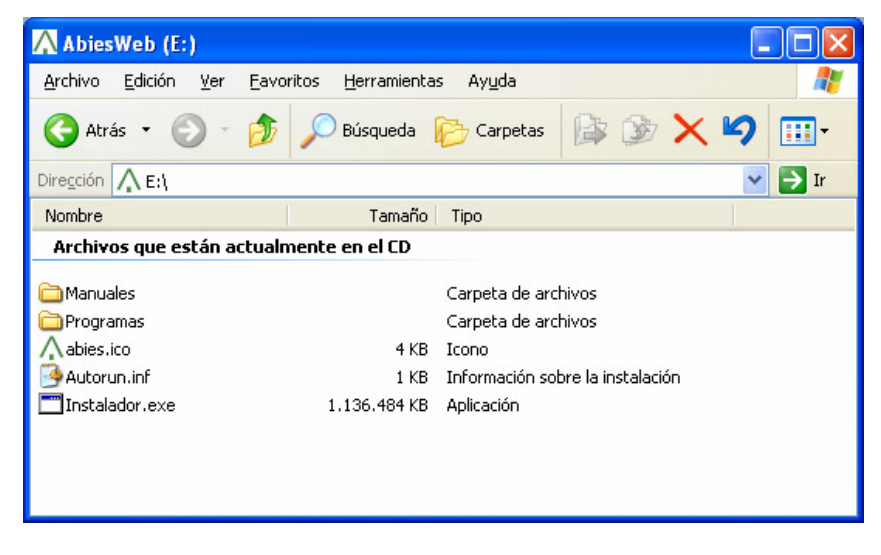

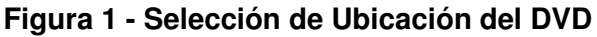

#### 3. Seleccionar la carpeta PROGRAMAS

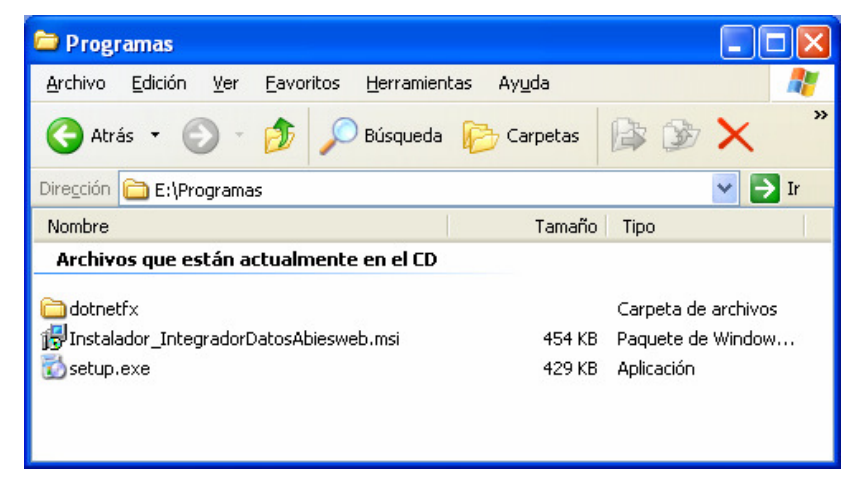

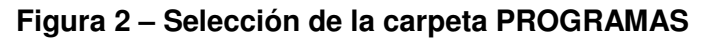

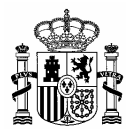

### 4. Ejecutar setup.exe.

5. Aparecerá una ventana indicando el Asistente para la Instalación del Integrador de datos desde Abies 2 a AbiesWeb. Pulsar *Siguiente* para proseguir la instalación

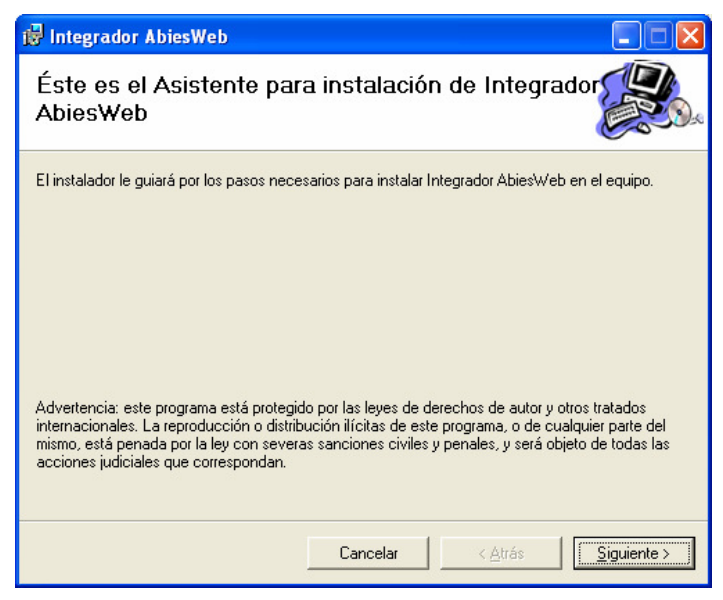

Figura 3 – Asistente de instalación

6. Seleccionar la carpeta donde se instalará el programa. Para instalar en la carpeta que aparezca por defecto, pulsar *Siguiente*. Para instalarlo en otra distinta, pulsar *Examinar* y elegir la carpeta de destino

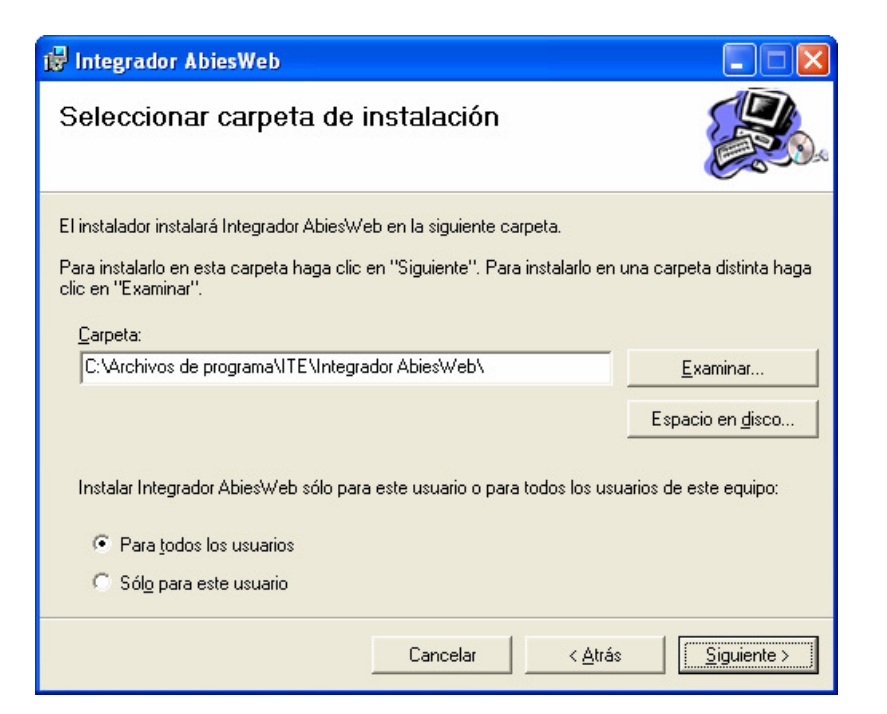

Figura 4 – Seleccionar la carpeta de instalación

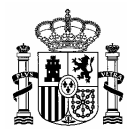

7. Pulsar *Siguiente* para confirmar la instalación.

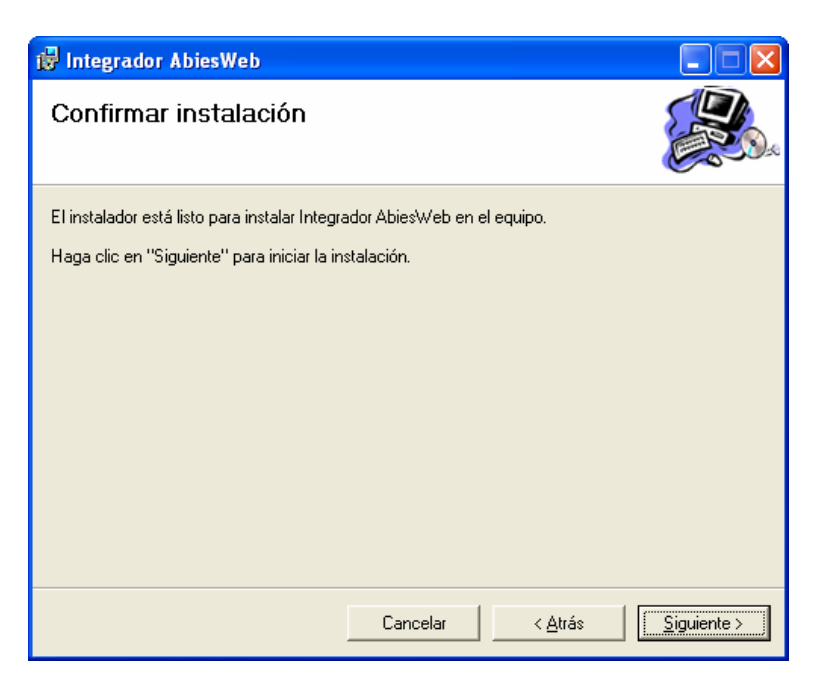

Figura 5 – Confirmación de la instalación

8. Pulsar *Siguiente* para continuar la instalación

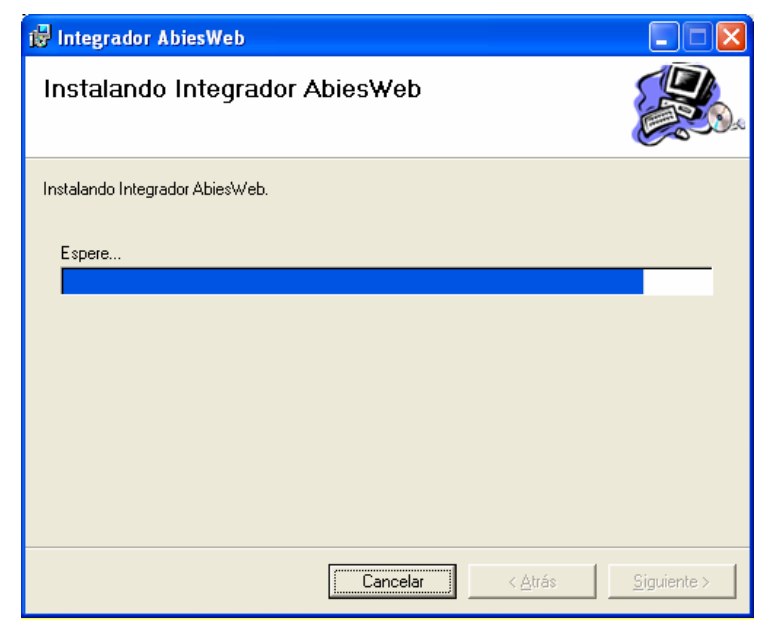

Figura 6 - Instalando el integrador

9. Pulsar *Cerrar* para concluir la instalación

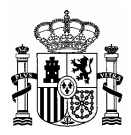

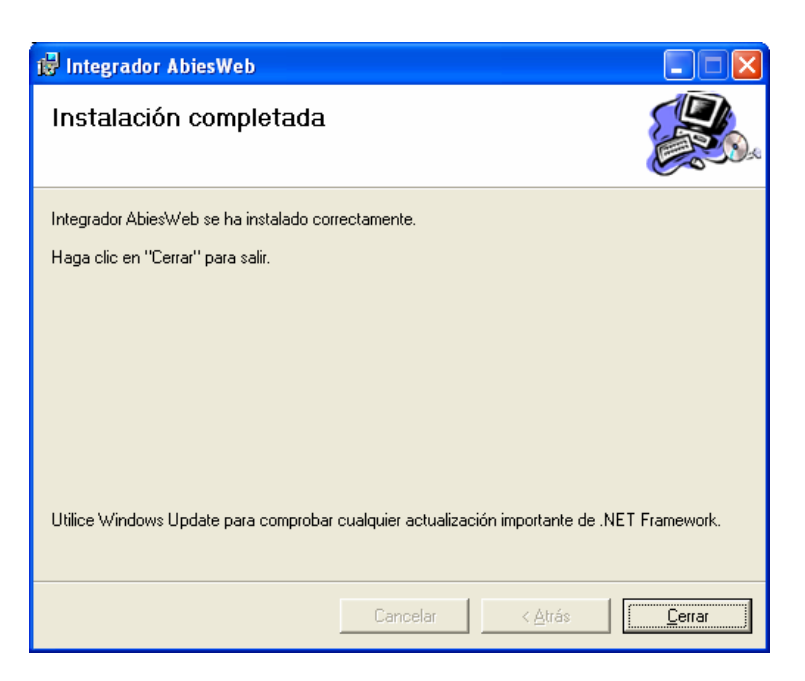

## Figura 7 – Instalación finalizada

**10.** Se crea el icono

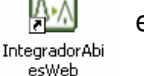

en el Escritorio

11. Al pulsar sobre el icono anterior aparece la ventana del Exportador de Datos de Abies 2 a AbiesWeb en la que debemos seleccionar el idioma. Aparece por defecto Castellano así que pulsamos *Siguiente* y podemos proceder a la utilización del programa.

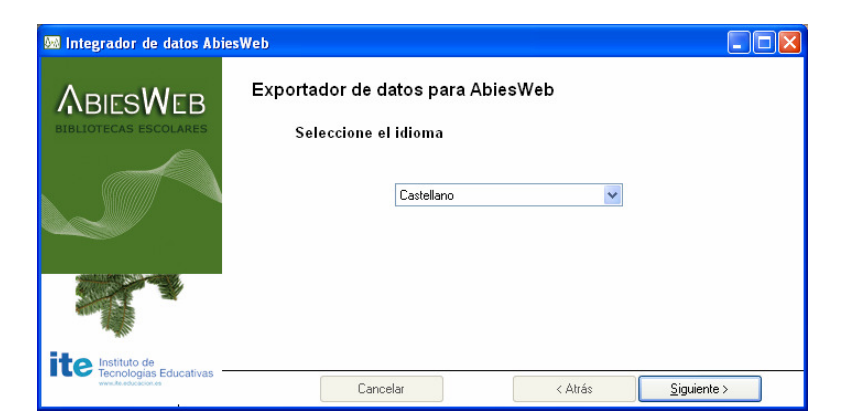

### Figura 8 – Exportador de datos para AbiesWeb

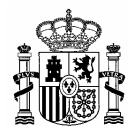

# 2. Cómo realizar una exportación a AbiesWeb

**1.** Ejecutar el programa de exportación:

| Ē | Programas 🔹 🕨           |              |                    |
|---|-------------------------|--------------|--------------------|
| Ò | Documentos •            | <u>(</u> -1) | IntegradorAbiesWeb |
| ₽ | Configuración           |              |                    |
| P | Buscar 🕨                |              |                    |
| ? | Ayuda y soporte técnico |              |                    |
| 0 | Ejecutar                |              |                    |
| P | Cerrar sesión           |              |                    |
| 0 | Apagar equipo           |              |                    |

Figura 9 – Menú de Programas

2. Seleccione el idioma de la aplicación de exportación:

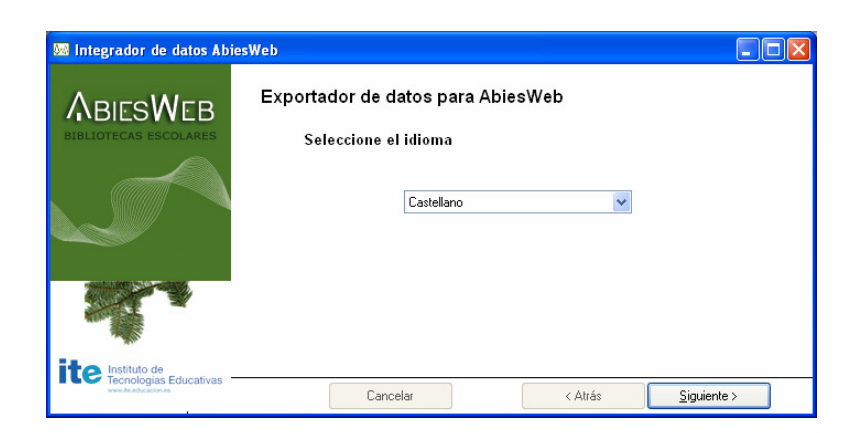

Figura 10 – Idioma en el exportador

3. Seleccione la aplicación de la cual se va a importar datos, Abies 2.0, IES 2000 o Escuela :

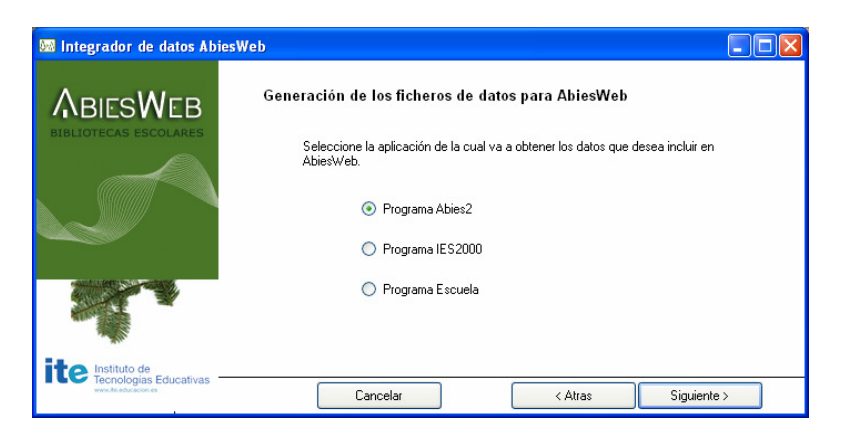

Figura 11 – Programa del cual se quiere importar datos

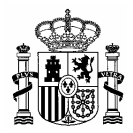

4. Indique los datos que desea exportar: Catálogo y/o RBCA (depósito auxiliar de Abies 2.0).

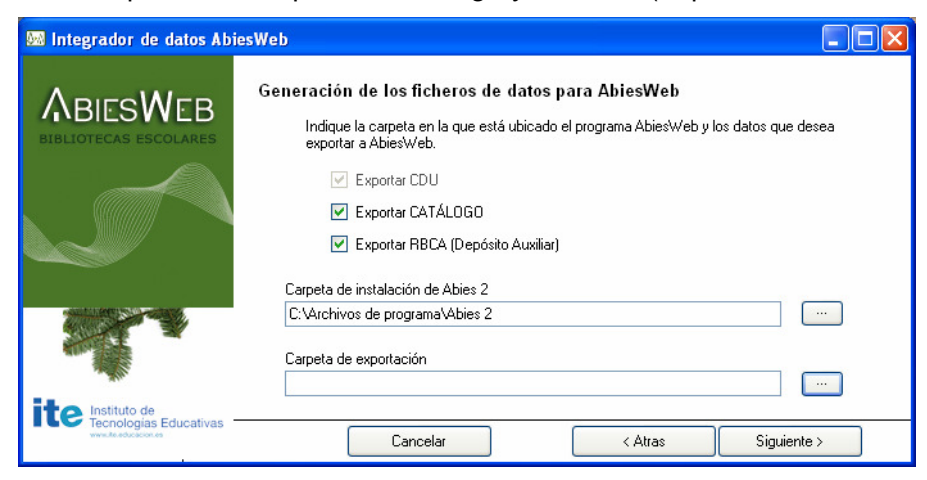

Figura 11 – Elementos a exportar

5. En **Carpeta de instalación de Abies 2**, indique la carpeta en la que se encuentra instalada la aplicación Abies 2.

En **Carpeta de exportación**, indique la carpeta en la que desea que se generen los archivos resultado de la exportación.

Pulse en *Siguiente*.

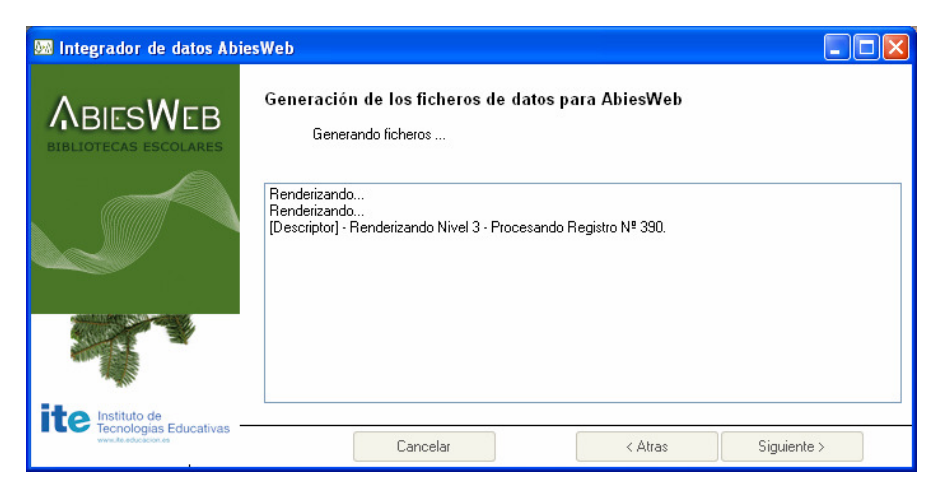

Figura 12 – Generación de ficheros que leerá AbiesWeb

- 6. Cuando finalice el proceso de exportación, se habrá generado un fichero comprimido *ExportAbies2.zip.* Dicho fichero contiene los ficheros ExportAbies2-CDU.dat, ExportAbies2-Catalogo.xml y ExportAbies2-RBCA.xml. Estos ficheros son los que necesita la aplicación AbiesWeb para realizar la importación.
- 7. Finalmente, entrando con el perfil de administrador de la aplicación en AbiesWeb, se realiza la importación de los datos a la nueva instalación de AbiesWeb. En la pestaña de menú Herramientas, y después pulsando en el submenú Importación. Se pedirá elegir el

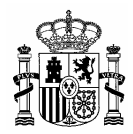

lugar donde se encuentra el fichero del cual se van a importar datos:

- ExportAbies2.zip (datos de Abies 2.0)
- ExportIES-Alumnos.xml (datos de alumnos de IES2000)
- ExportIES-Profesores.xml (datos de profesores de IES2000) o
- ExportEscuela-Alumnos.xml (datos de alumnos de Escuela).

**<u>NOTA</u>:** Estos ficheros no importa cómo se hayan generado, siempre que mantengan la estructura (en <u>http://www.abies.es/abiesweb/web/OtrosProgramas/OtrosProgramas.htm</u> se exponen los esquemas a seguir en estos ficheros) y nombre correspondiente.

| 🕹 Abies - Mozilla Firefox                                                                                                    |                 |  |  |  |  |  |
|----------------------------------------------------------------------------------------------------|-----------------|--|--|--|--|--|
| Archivo Editar Ver Higtorial Marcadores Herramiențas Ayuda                                                                                       |                 |  |  |  |  |  |
| 🐨 🔀 🗴 🙆 📴 http://localhost/abies3/edae.php?modulo=NjQ=8operacion=indiceImportacion8eMenuActivo=28eSubmenuActivo=08ePHPSESSID=4dib1f9f640a/85078t |                 |  |  |  |  |  |
| Administrador Biblioteca - Administrador Biblioteca (UO2) Cambio de Perfil   Configuración Pe                                                    | arsonal   Ayuda |  |  |  |  |  |
|                                                                                                    |                 |  |  |  |  |  |
| Configuración Mantenimiento Herramientas                                                                                                    |                 |  |  |  |  |  |
| Importación Exportación Generar estructuras                                                                                                    |                 |  |  |  |  |  |
| ∧ Importación                                                                                                    | 🕜 Ayuda         |  |  |  |  |  |
| Indique el programa del que desea importar los datos.  Archivo resultado de Ia exportación:  Siguiente                                           |                 |  |  |  |  |  |
| © 1997-2009 Ministerio de Educación                                                                                                    |                 |  |  |  |  |  |
| Importación                                                                                                    |                 |  |  |  |  |  |

Figura 14 – Término de la importación